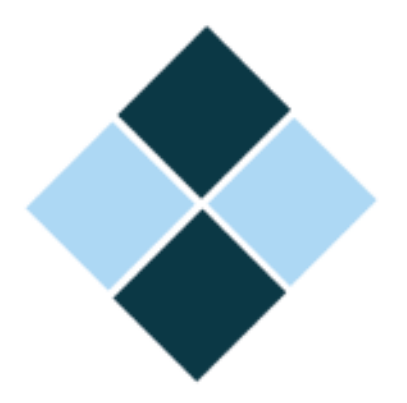

API Specifikacija za integraciju i konzumaciju namenjenih za krajnje korisnike

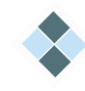

# Portal otvorenih podataka

### Sadržaj

| 1 | Uvod                             | I                                                                     | . 2 |  |  |  |
|---|----------------------------------|-----------------------------------------------------------------------|-----|--|--|--|
| 2 | Dohv                             | hvatanje i preuzimanje podataka                                       |     |  |  |  |
|   | 2.1.                             | Dohvatanje liste svih dostupnih skupova podataka                      | . 2 |  |  |  |
|   | 2.2.                             | Dohvatanje dostupnih resursa i metapodataka za odabrani skup podataka | . 2 |  |  |  |
|   | 2.3.                             | Dohvat detalja za specifičan resurs skupa podataka                    | . 3 |  |  |  |
|   | 2.4.                             | Preuzimanje resursa                                                   | . 4 |  |  |  |
| 3 | 3 Dodavanje novog skupa podataka |                                                                       |     |  |  |  |
|   | 3.1                              | Kreiranje API tokena                                                  | . 4 |  |  |  |
|   | 3.2                              | Dodavanje novog skupa podataka                                        | . 5 |  |  |  |

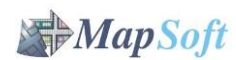

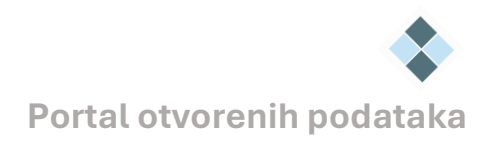

# 1 Uvod

CKAN API omogućava pristup podacima i metapodacima na portalu data.gov.me. Ovaj proces omogućava automatsko prikupljanje podataka sa portala, a sve relevantne informacije o metodama i parametrima za pravilno podešavanje su predstavljene u nastavku.

U sklopu ove dokumentacije biće opisani detaljni koraci i pregled akcija/metoda za osnovna dva uslova korišćenja. A to su dohvatanje i preuzimanje podataka i dodavanje novog skupa podataka.

Detaljnije o svemu ovome može se pronaći na zvaničnoj CKAN API dokumentaciji na sledećem linku: <u>https://docs.ckan.org/en/2.11/api/</u>

## 2 Dohvatanje i preuzimanje podataka

Da bi pristupili resursima putem CKAN API-ja, potrebno je da pratite sledeće korake:

- dohvatanje liste svih dostupnih skupova podataka
- dohvatanje dostupnih resursa i metapodataka za odabrani skup podataka;
- dohvatanje detalja za specifičan resurs skupa podataka;
- preuzimanje resursa.

Potrebno je napomenuti da su sve metode za dohvatanje tipa GET.

#### 2.1. Dohvatanje liste svih dostupnih skupova podataka

Ova metoda omogućava prikaz liste naziva (ID-jeva) svih dostupnih skupova podataka.

URL za API poziv:

GET https://data.gov.me/api/3/action/package\_list

Parametri:

| limit  | Omogućava da se limitira broj skupova podataka u rezultatu (neobavezan)                |
|--------|----------------------------------------------------------------------------------------|
| offset | Ako je postavljen parametar "limit", omogućava pomak za vraćene rezultate (neobavezan) |

#### 2.2. Dohvatanje dostupnih resursa i metapodataka za odabrani skup podataka

Nakon dobijanja liste dostupnih skupova podataka, sledeći korak je prikaz resursa i metapodataka za određeni skup podataka. To se ostvaruje pomoću package\_show metode, pri čemu je potrebno imati ID skupa podataka koji je prethodno dobijen iz rezultata pretrage.

URL za API poziv:

GET https://data.gov.me/api/3/action/package\_show

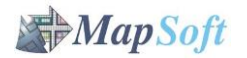

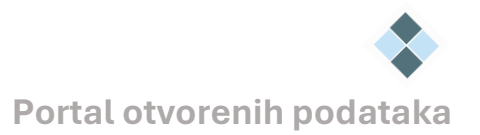

Primer poziva za skup podataka "Migracije"

https://data.gov.me/api/3/action/package\_show?id=migracije

#### 2.3. Dohvat detalja za specifičan resurs skupa podataka

Nakon dobijanja podataka o resursima skupa podataka, sledeći korak je dohvatanje detalja za određeni resurs. Za to je potrebno koristiti resource\_show metodu, pri čemu se koristi jedinstveni ID resursa. U rezultatu se mogu naći različiti detalji o resursu, kao što su naziv resursa, format datoteke, veličina, URL za preuzimanje, tip resursa, licenca, kao i dodatni metapodaci koji opisuju resurs.

URL za API poziv:

GET https://data.gov.me/api/3/action/ resource\_show

Primer poziva za resurs skupa podataka "Migracije"

https://data.gov.me/api/3/action/resource\_show?id=5caba65e-18d8-4970-9ae3-6760279c0225

Rezultat poziva:

| {                                                                                |  |  |  |  |  |  |  |  |
|----------------------------------------------------------------------------------|--|--|--|--|--|--|--|--|
| "help": "https://data.gov.me/api/3/action/help_show?name=resource_show",         |  |  |  |  |  |  |  |  |
| "success": true,                                                                 |  |  |  |  |  |  |  |  |
| "result": {                                                                      |  |  |  |  |  |  |  |  |
| "cache_last_updated": null,                                                      |  |  |  |  |  |  |  |  |
| "cache_url": null,                                                               |  |  |  |  |  |  |  |  |
| "created": "2024-12-18T10:19:03.749236",                                         |  |  |  |  |  |  |  |  |
| "datastore_active": true,                                                        |  |  |  |  |  |  |  |  |
| "description": "",                                                               |  |  |  |  |  |  |  |  |
| "format": "XLSX",                                                                |  |  |  |  |  |  |  |  |
| "hash": "8f70c3b2aa2c451e29d7fa717f3ee546",                                      |  |  |  |  |  |  |  |  |
| "id": "5caba65e-18d8-4970-9ae3-6760279c0225",                                    |  |  |  |  |  |  |  |  |
| "last_modified": "2024-12-18T10:19:03.718738",                                   |  |  |  |  |  |  |  |  |
| "metadata_modified": "2024-12-18T10:19:04.667923",                               |  |  |  |  |  |  |  |  |
| "mimetype": "application/vnd.openxmlformats-officedocument.spreadsheetml.sheet", |  |  |  |  |  |  |  |  |
| "mimetype_inner": null,                                                          |  |  |  |  |  |  |  |  |
| "name": "Tabela 1. KRETANJE STANOVNIŠTVA UNUTAR CRNE GORE PO OPŠTINAMA,          |  |  |  |  |  |  |  |  |
| 2023xlsx",                                                                       |  |  |  |  |  |  |  |  |
| "package_id": "a16e2b2c-549e-4446-8aee-8e7f38fd058d",                            |  |  |  |  |  |  |  |  |
| "position": 0,                                                                   |  |  |  |  |  |  |  |  |
| "preview": true,                                                                 |  |  |  |  |  |  |  |  |
| "preview_rows": 31,                                                              |  |  |  |  |  |  |  |  |
| "resource_type": null,                                                           |  |  |  |  |  |  |  |  |
| "size": 22301,                                                                   |  |  |  |  |  |  |  |  |
| "state": "active",                                                               |  |  |  |  |  |  |  |  |
| "total_record_count": 31,                                                        |  |  |  |  |  |  |  |  |
| "tracking_summary": {                                                            |  |  |  |  |  |  |  |  |
| "total": 2,                                                                      |  |  |  |  |  |  |  |  |
| Map Soft                                                                         |  |  |  |  |  |  |  |  |

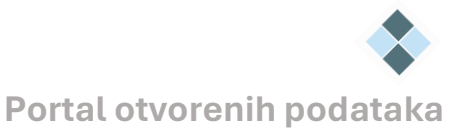

```
"recent": 1
},
"url": "https://data.gov.me/dataset/a16e2b2c-549e-4446-8aee-
8e7f38fd058d/resource/5caba65e-18d8-4970-9ae3-6760279c0225/download/tabela-1.-
kretanje-stanovnitva-unutar-crne-gore-po-optinama-2023..xlsx",
"url_type": "upload"
}
```

#### 2.4. Preuzimanje resursa

U okviru rezultata prethodnog koraka, kao što je gore napomenuto, nalazi se podatak o URL adresi za preuzimanje resursa.

Primer preuzimanja resursa "Kretanje stanovnika unutar Crne Gore po opštinama 2023"

https://data.gov.me/dataset/a16e2b2c-549e-4446-8aee-8e7f38fd058d/resource/5caba65e-18d8-4970-9ae3-6760279c0225/download/tabela-1.-kretanje-stanovnitva-unutar-crne-gorepo-optinama-2023..xlsx

### 3 Dodavanje novog skupa podataka

Za dodavanje novih skupova podataka na portal putem CKAN API-a, potrebno je pratiti određene korake. Ovaj proces zahteva autentifikaciju, korišćenje API ključa, i sledeće metode za dodavanje novih podataka. U nastavku je detaljno objašnjenje postupka.

#### 3.1 Kreiranje API tokena

Kada se poziva funkcija API-ja koja zahteva autorizaciju, potrebno je autentifikovati se tako što će se prilikom HTTP zahteva navesti ključ za autentifikaciju. Počevši od verzije CKAN 2.9, preporučeni mehanizam za autentifikaciju su API tokeni. Ovo su enkriptovani ključevi koji mogu biti generisani ručno sa korisničkog profila (Profil > Vidite profil > API tokeni) ili putem funkcije api\_token\_create(). Korisnik može kreirati onoliko tokena koliko mu je potrebno za različite namene, a može i opozvati jedan ili više tokena u bilo kom trenutku. Na slici 1 je prikazan prozor u kome se kreiraju novi API tokeni, kao vrši pregled već postojećih.

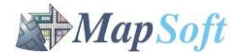

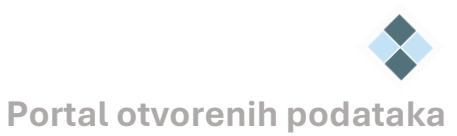

| (                  | DATA.GOV.M            | E                |                                |            |                | CG ЦГ EN                          |
|--------------------|-----------------------|------------------|--------------------------------|------------|----------------|-----------------------------------|
| Početak            | Skupovi podataka Or   | ganizacije Vijes | ti Analitika Kontakt Primjeri  | L,         |                | <ul> <li>Pristupačnost</li> </ul> |
|                    |                       | 🔥 Skupovi pod    | dataka 🛱 Organizacije 😤 Teme 🔎 | API Tokeni | lok Aktivnosti | & Upravljajte                     |
|                    |                       | • Name:          |                                |            |                |                                   |
|                    |                       |                  | _                              |            |                |                                   |
|                    |                       | Kreirajte API To | poken                          |            |                | ab-R-                             |
|                    |                       | Token            | Poslednji pristup              |            |                | Akcije                            |
| 1016848            |                       | stats            | decembar 13, 2024, 13:56 (UTC) |            |                | ×                                 |
| Niste dostavili bi | iografiju.            | email            | februar 25, 2025, 12:00 (UTC)  |            |                | ×                                 |
| Pratioci           | Skupovi podataka      |                  |                                |            |                |                                   |
| 0                  | 0                     |                  |                                |            |                |                                   |
| Organizacije       | Teme                  |                  |                                |            |                |                                   |
| 65                 | 15                    |                  |                                |            |                |                                   |
| Korisničko ime     |                       |                  |                                |            |                |                                   |
|                    |                       |                  |                                |            |                |                                   |
| E-pošta Privatno   | 0                     |                  |                                |            |                |                                   |
| 10000              | and the second second |                  |                                |            |                |                                   |

Slika 1 – Prikaz kartice API tokeni

#### 3.2 Dodavanje novog skupa podataka

Nakon kreiranja API tokena, za kreiranje skupa podataka koristi se metoda package\_create. Ova metoda omogućava unos novih skupova podataka, zajedno sa svim relevantnim informacijama i resursima.

URL za API poziv:

https://data.gov.me/api/3/action/package\_create

Primer **POST** zahteva:

'https://data.gov.me/ckan/api/3/action/package\_create' -X POST -H "Authorization: {API token}" --data "{data\_dict}"

**data\_dict** predstavlja JSON objekat koji sadrži podatke o novom skupu podataka, odnosno sve relevantne informacije o skupu podataka koji se dodaje. O ovim parametrima može se više naći na linku: <u>https://docs.ckan.org/en/2.11/api/#module-ckan.logic.action.create</u>

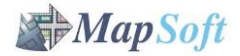